# Tracker: Video Analysis and modeling tool

## Mónica Agüero

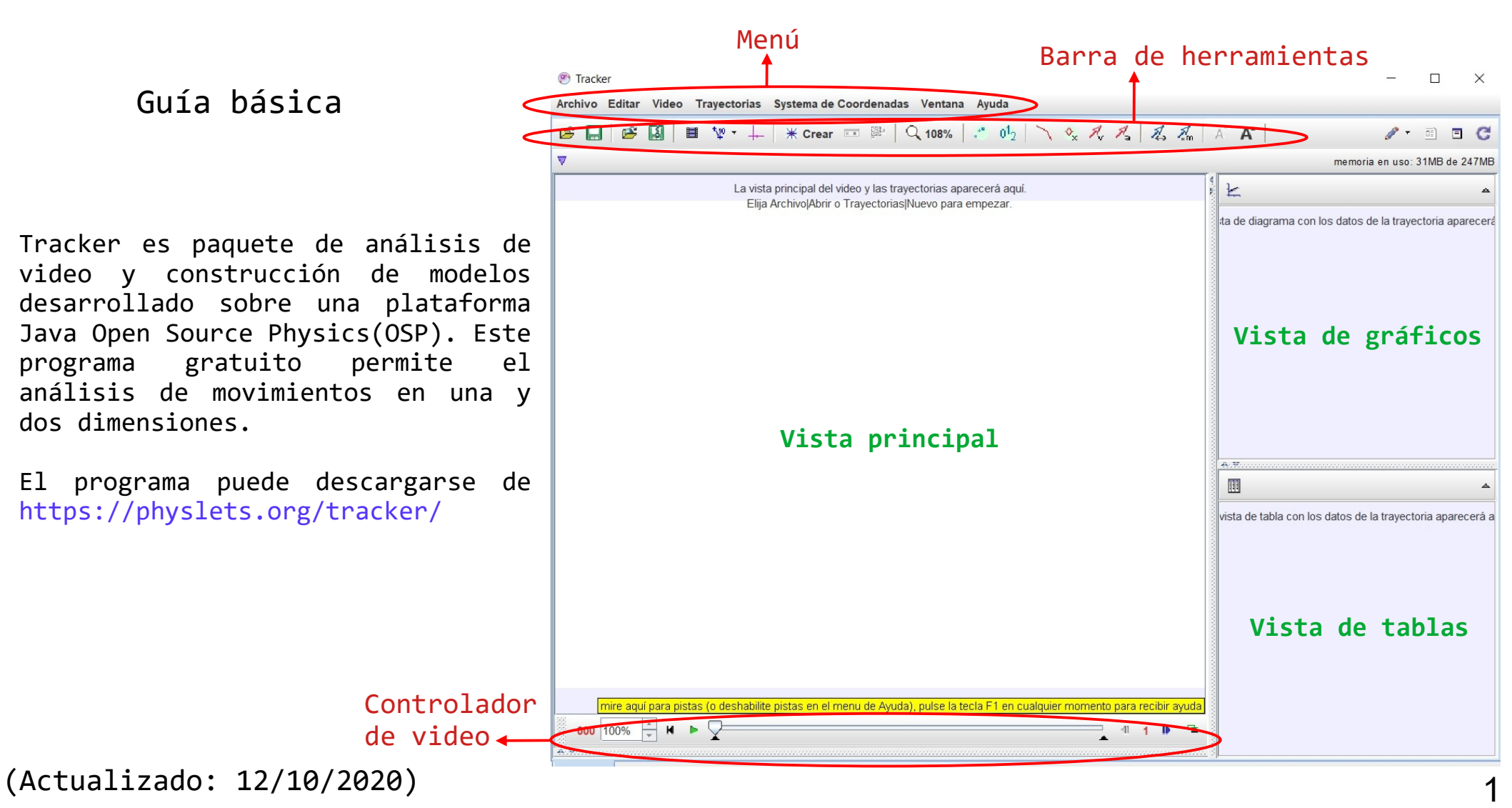

1- Abrir un video o un archivo Tracker.

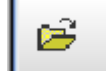

### 2- Identificar los cuadros de que desea analizar (ajustes del video clip).

| Tracker Archive Editor Video Travesto                                                                                                    | vine Sustanna de Paerdenadas. Ventana, Aurula                                                                       |                               |
|----------------------------------------------------------------------------------------------------|----------------------------------------------------------------------------------------------------|-------------------------------|
|                                                                                                    | $\begin{array}{c c c c c c c c c c c c c c c c c c c $                                                              | -                             |
| ▼                                                                                                    | Ahora                                                                                                    | di                            |
| Masa 201a<br>201a<br>30<br>30<br>30<br>30<br>40<br>50<br>50<br>70<br>80<br>70<br>80<br>70<br>80<br>90<br>70<br>80<br>90<br>70<br>80<br>90<br>70<br>80<br>90<br>70<br>80<br>90<br>70<br>80<br>90<br>70<br>80<br>90<br>70<br>80<br>90<br>80<br>90<br>80<br>80<br>90<br>80<br>90<br>80<br>90<br>80<br>80<br>90<br>80<br>80<br>80<br>80<br>80<br>80<br>80<br>90<br>80<br>80<br>80<br>80<br>80<br>80<br>80<br>80<br>80<br>80<br>80<br>80<br>80 | Constanto del Resorto 1<br>Pequota Grande<br>L                                                                      |                               |
| 2 2 2 2                                                                                                    | An le Normal 🦳                                                                                                    |                               |
| 167 100% ★ H ►<br>v<br>v0_t orial-tracker.mp4                                                                                                    | Ajustes del Corte<br>Establecer cuadro inicial aqui (167)<br>Establecer cuadro final aqui (167)<br>Set time to zero | Tamaño<br>de paso             |
|                                                                                                    | Fijar Tiempo                                                                                                    |                               |
| Número de<br>cuadro<br>del video                                                                                                    | Apretar botón derecho del mouse. Hac<br>en "Establecer cuadro inicial aquí".<br>video se comenzará a analizar desde | er <b>clic</b><br>El<br>aquí. |

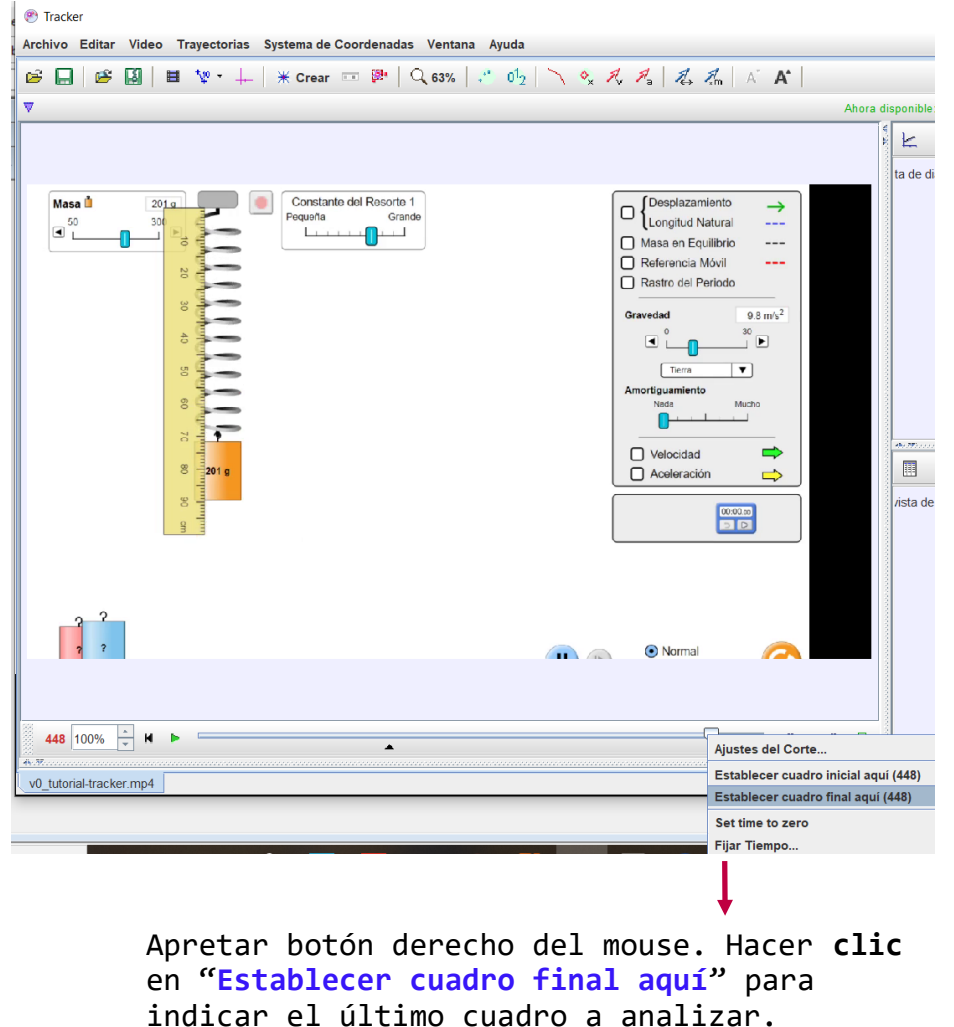

2

| Tracker                                                                         |                                                                                                    |
|---------------------------------------------------------------------------------|----------------------------------------------------------------------------------------------------|
| Archivo Editar Video Trayectorias Systema de Coordenadas Ventana Ayud           | a                                                                                                    |
| 🗃 🔚   🖼   🗮 🦞 ་ ∔-   米 Crear 📼 🕮   🔍 63%   👶 0́<br>                             | 2   ` 🍫 🎜 🎜 🗛 🌆   🕹 📶   A` 🗛                                                                                                    |
|                                                                                 | Ahora disponi                                                                                                    |
| Masa<br>2010<br>50<br>300<br>10<br>10<br>10<br>10<br>10<br>10<br>10<br>10<br>10 | It a di ta di t |
|                                                                                 | Normal                                                                                                    |
| 448 100% × K ►                                                                  |                                                                                                    |
|                                                                                 | Ajustes del Corte                                                                                                    |
| v0_tutorial-tracker.mp4                                                         | Establecer cuadro inicial aqui (44<br>Establecer cuadro final aqui (448                                                                                                    |
|                                                                                 | Set time to zero                                                                                                    |
|                                                                                 | Fijar Tiempo                                                                                                    |

**Otra forma de hacer el paso 2:** Hacer **clic** en "Ajustes de corte" como se muestra en la figura. Se abre la siguiente ventana:

| Ajustes del Corte              | ×                |  |  |  |
|--------------------------------|------------------|--|--|--|
| Frames                         |                  |  |  |  |
| Cuadro                         | inicial: 167     |  |  |  |
| Tamaño de                      | Paso: 1          |  |  |  |
| Cuadr                          | o final: 448     |  |  |  |
| Frame Times                    |                  |  |  |  |
| Tiempo de inic                 | cio (s): 0,000 s |  |  |  |
| Imágenes por Segundo: 30,00 /s |                  |  |  |  |
| dt del Cuadro: 0,033 s         |                  |  |  |  |
|                                |                  |  |  |  |
| Aceptar                        | Cancelar         |  |  |  |

Un video es un conjunto de imágenes digitales tomadas en una secuencia conocida de tiempo. La cantidad de "Imágenes por Segundo" va a depender de la cámara utilizada.

En los cuadros inicial y final se ponen los cuadros entre los cuales se va a realizar el análisis del video.

Si el video contiene demasiados cuadros para analizar, se puede aumentar el "Tamaño de Paso" para saltar automáticamente los cuadros. 3- Calibración de la escala del video.

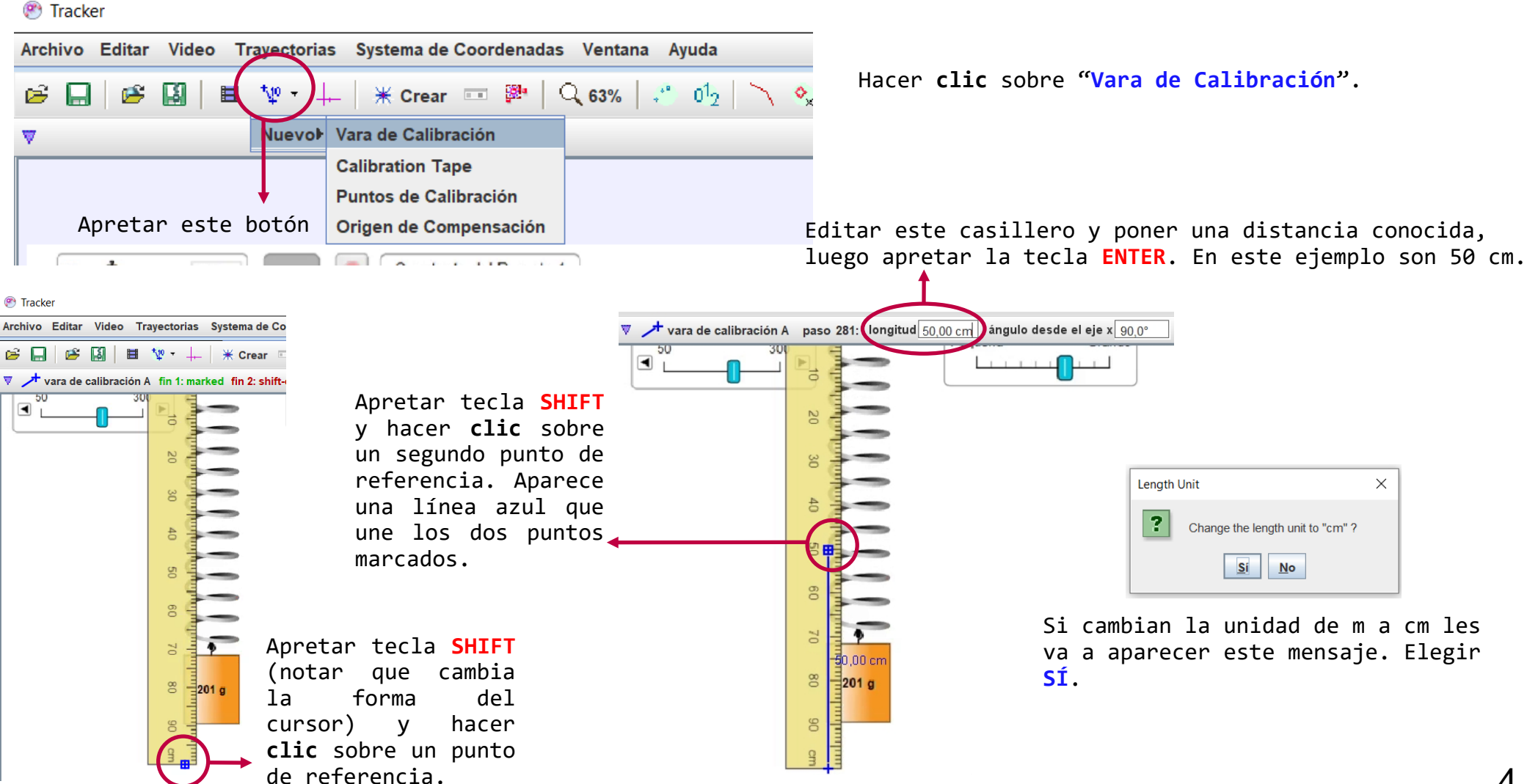

#### 4- Ejes de referencia

Tracker

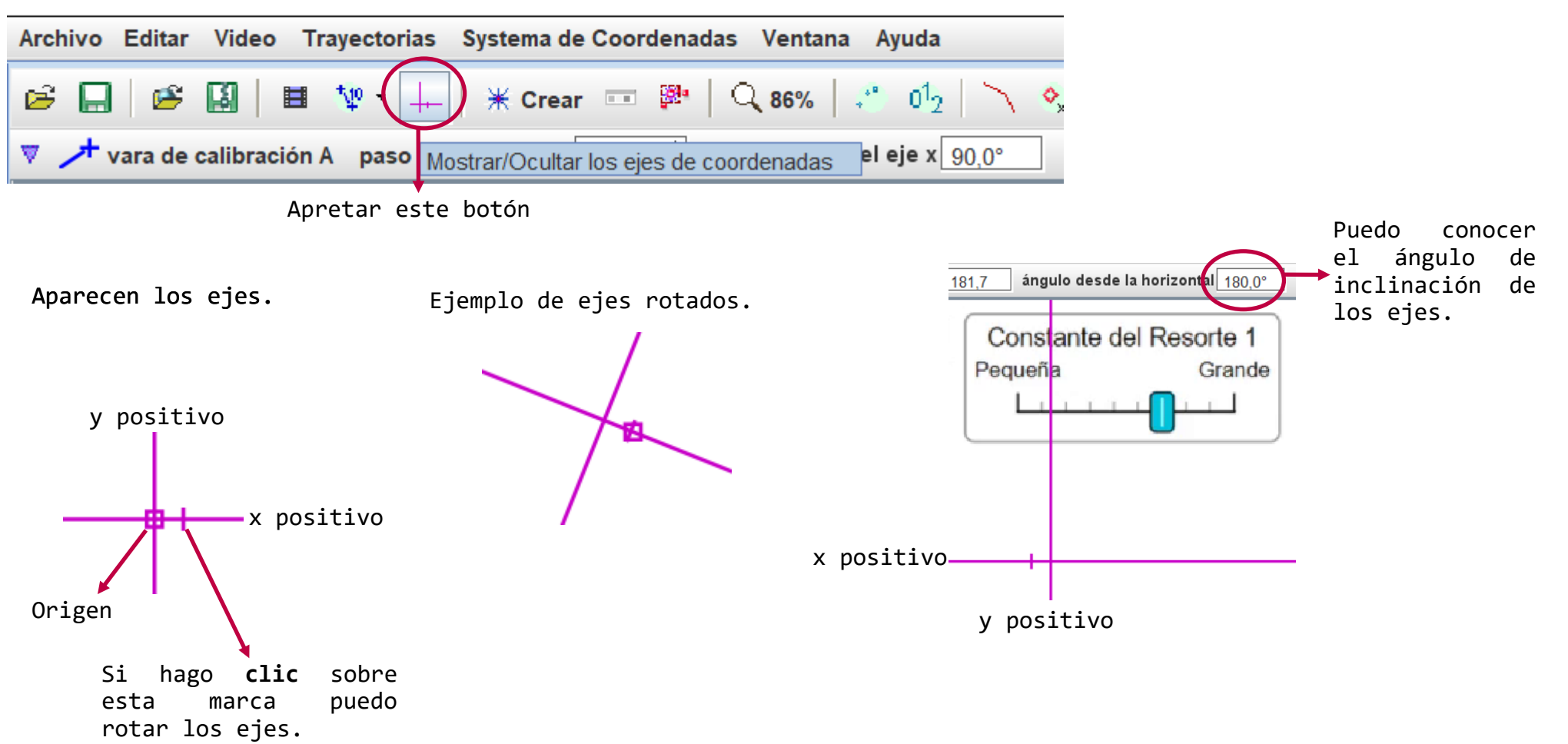

Seleccionar y arrastrar el origen de los ejes a la posición deseada en la vista principal del video.

En este ejemplo ubiqué el origen de coordenadas de forma tal que el valor 0 de la coordenada y esté en el extremo fijo del resorte.

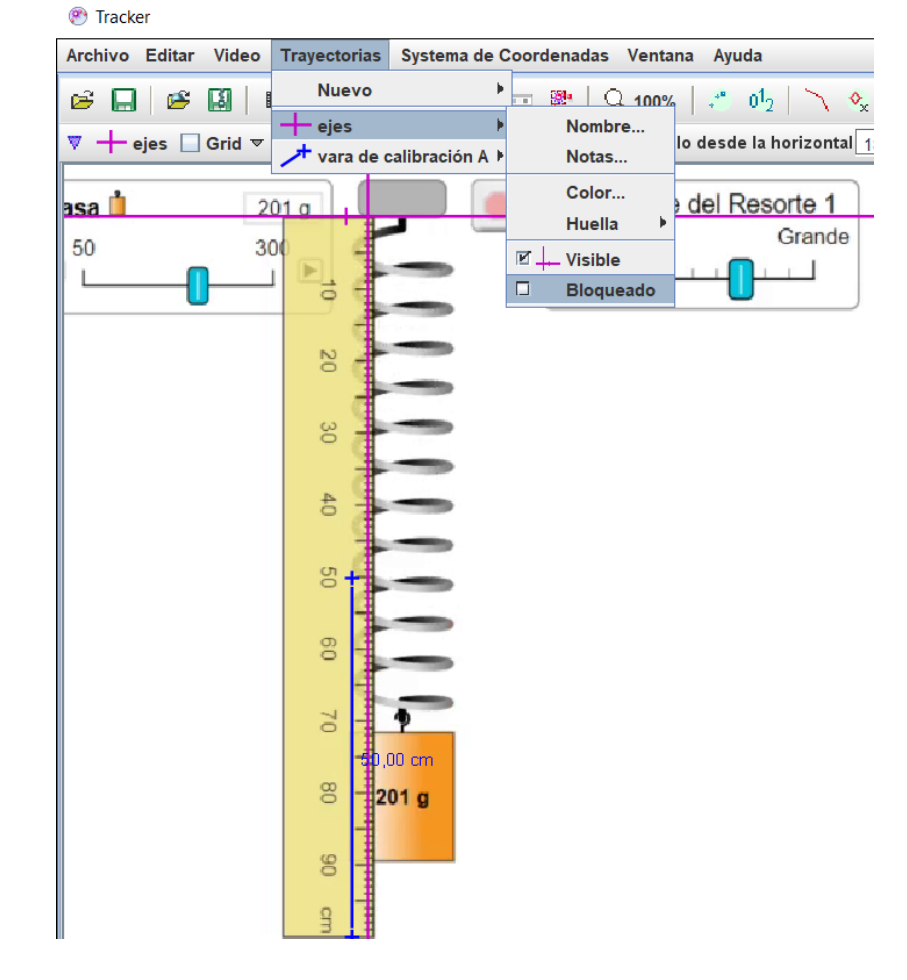

Luego ir a Trayectorias > ejes > marcar la opción Bloqueado.

Este paso permite asegurar los ejes para que no haya cambios en el origen ni en la orientación. 5- Seguimiento de Objetos.

Para obtener información sobre diferentes variables (posición, velocidad, etc.) de cierto objeto a través del tiempo, es necesario realizar un seguimiento del mismo a medida que avanza el video. Este seguimiento se puede realizar de dos maneras diferentes. Aquí explicamos solo una de ellas.

Cuando el objeto a seguir posee una forma, tamaño, color y orientación definidos en todos los cuadros del video, es posible rastrearlo automáticamente usando la opción "Trayectoria automática" o Autotracker.

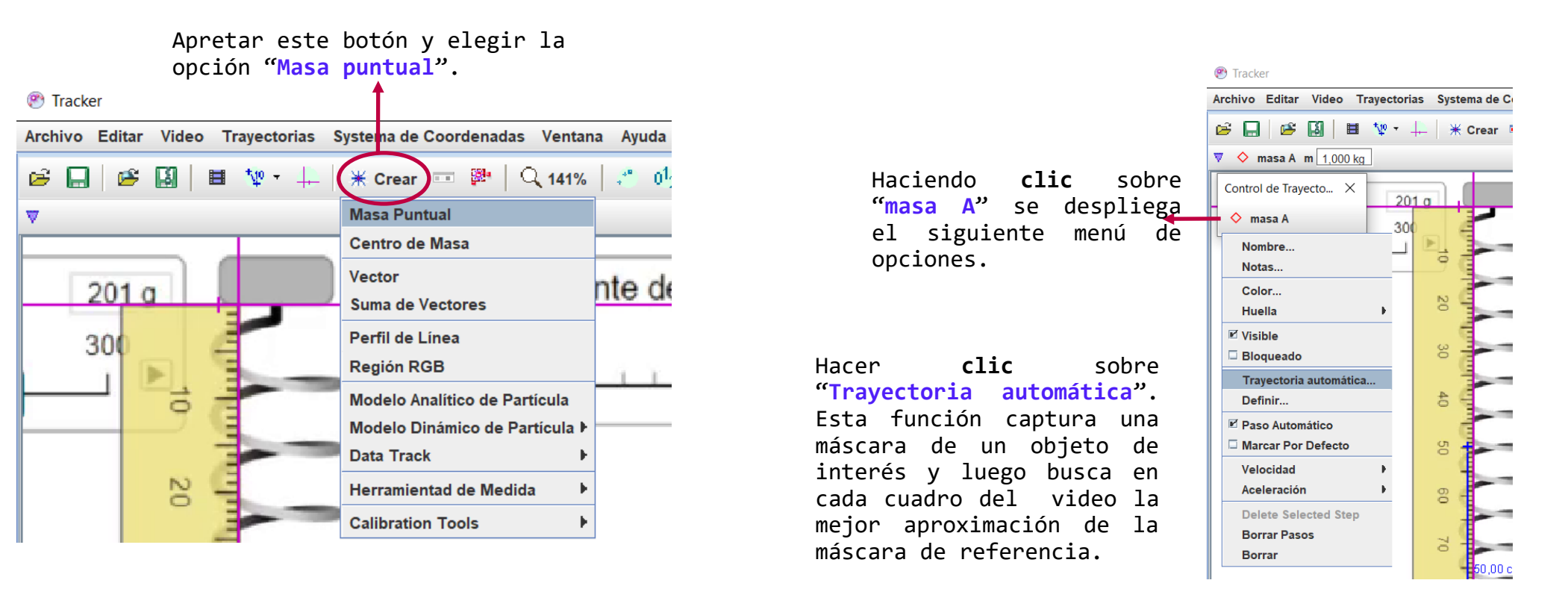

#### Luego de hacer clic sobre automática" "Travectoria aparece la siguiente ventana.

| 🕐 Autotracker: m                                         | nasa A posición                                                                                             | ×                    |  |  |
|----------------------------------------------------------|----------------------------------------------------------------------------------------------------|----------------------|--|--|
| @ s                                                      | earch Search This Search Next                                                                               |                      |  |  |
| Frame 167:                                               | No Template                                                                                                 |                      |  |  |
| Template:                                                | Evolution Rate 20% - Automark 4                                                                             | *<br>*               |  |  |
| Search: X-axis Only 🗹 Look Ahead                         |                                                                                                    |                      |  |  |
| Target: Tra                                              | ck 🔷 masa A 💌 Point po                                                                                      | sición 🔻             |  |  |
| Por favor, haga cli<br>automática. Mousi<br>adjustments. | ic en el detalle del video que desea se calcule la tr<br>e over the controls above to learn more about sett | ayectoria<br>ngs and |  |  |
| Ayuda                                                    | Show Key Frame Delete Cer                                                                                   | rar                  |  |  |

forma).

hacer

imagen

video.

resorte.

Luego de seleccionar el objeto deben aparecer "Template" y "Match" como en este ejemplo. Si no aparecen apretar el botón "Cerrar". Ir a "masa A" > "Borrar pasos" y volver a empezar.

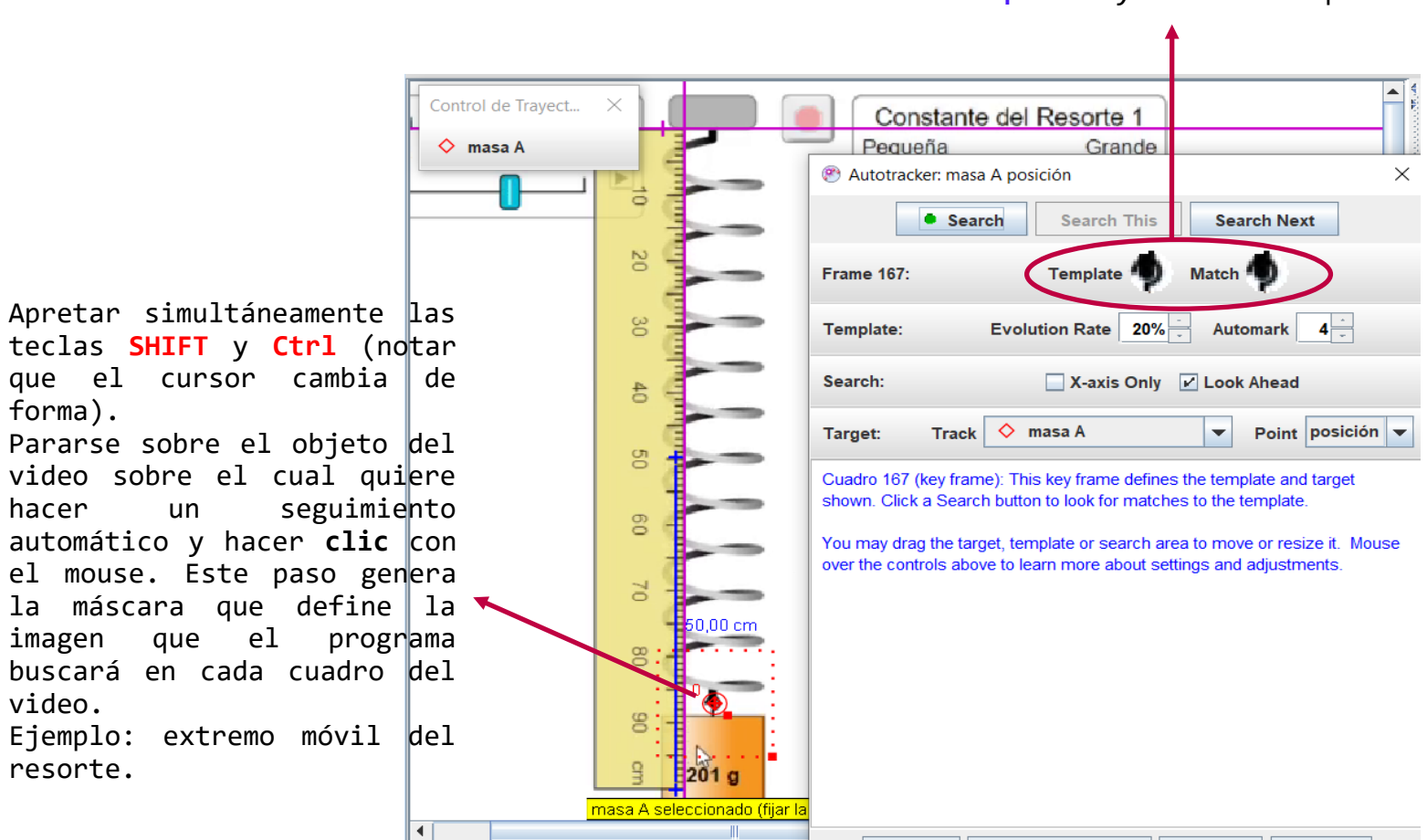

167 100%

Ayuda

Show Key Frame

Delete

Cerrar

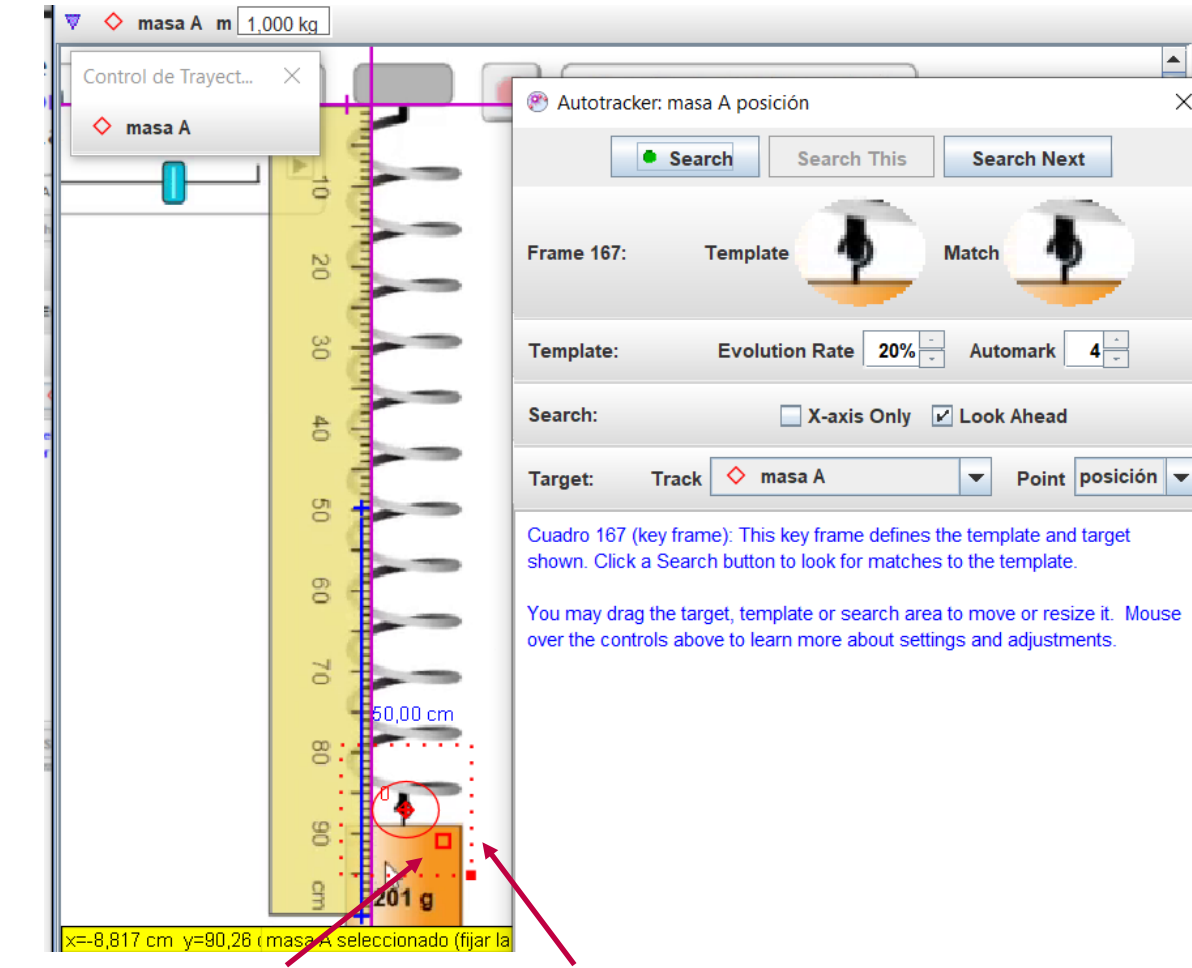

Se puede cambiar el tamaño de la máscara arrastrando el cuadrado rojo.

El rectángulo punteado rojo indica el área de búsqueda. También se puede editar.

En esta ventana se puede ajustar la coincidencia entre el valor de la máscara con el valor de la imagen elegida a un nivel de aceptación automático (Automark). El nivel de aceptación, por defecto, es el valor 4, el cual es recomendado como un buen punto de partida.

**A** 

 $\times$ 

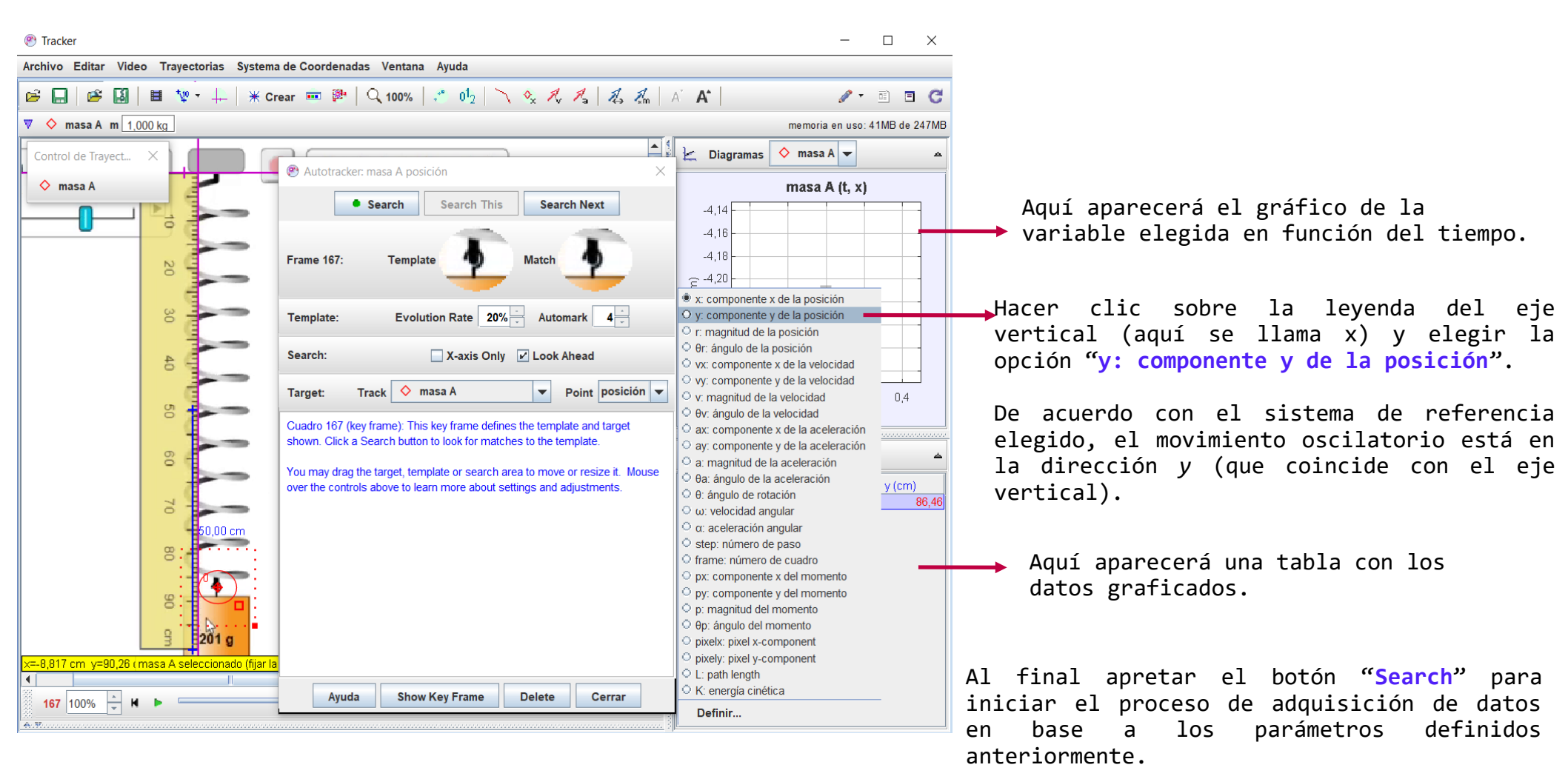

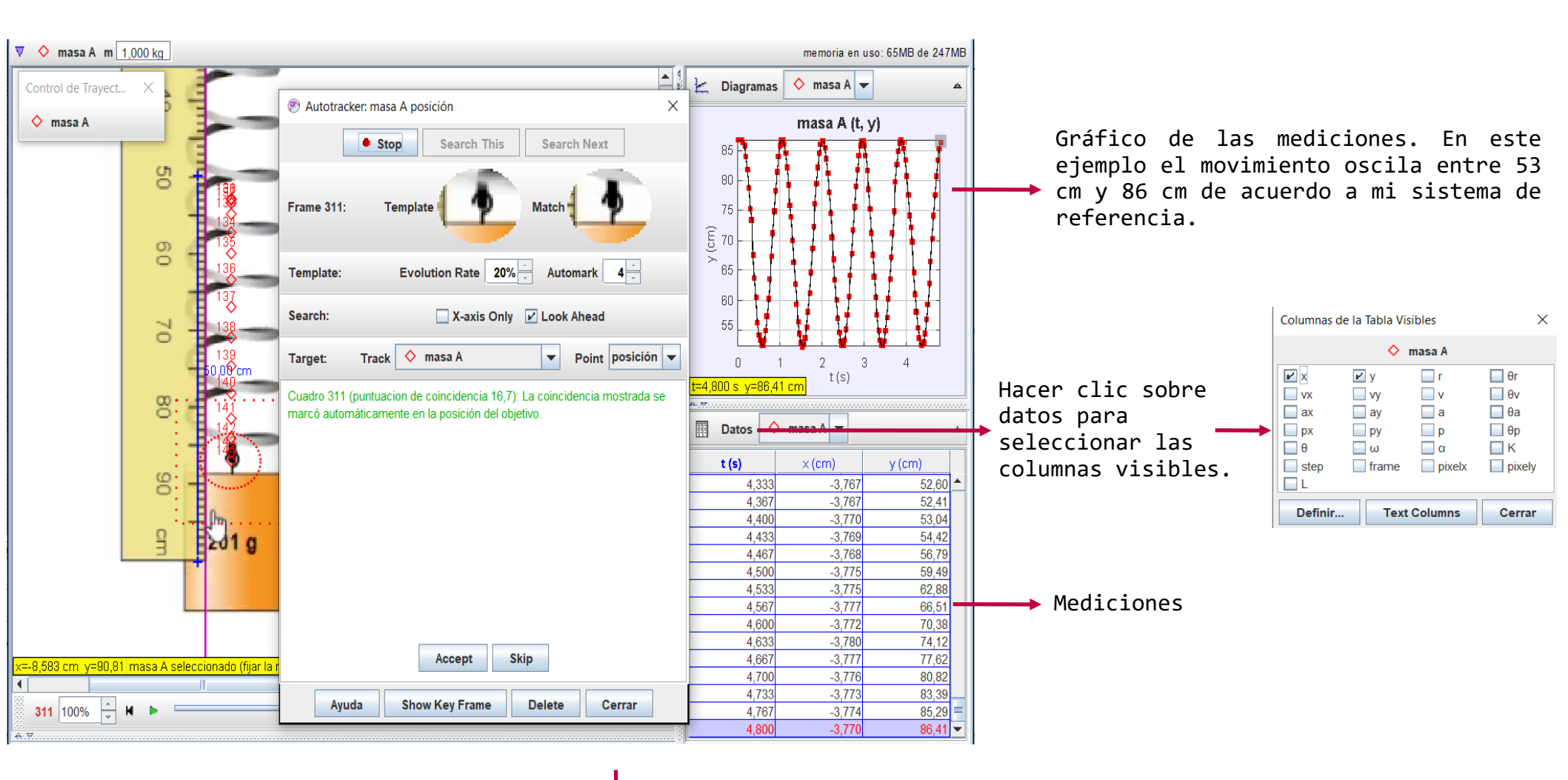

Cuando termina de registrar los datos puede apretar el botón "Cerrar".

Seleccionar los datos de la tabla y copiarlos al programa que utiliza para realizar el análisis.

Para seleccionar los datos puede hacer **doble clic** sobre el nombre de la columna (ejemplo: t(s)). Luego apretar botón derecho del mouse y elegir la opción Copiar datos seleccionados > Precisión Total.

Otra forma: Archivo > Exportar > Archivos de Datos

**Incerteza en el tiempo**  $\rightarrow$  en la diapositiva 3 mostramos que en la Aiustes del Corte ventana Ajustes del Corte se tiene la siguiente información Frames Cuadro inicial: 167 En este ejemplo, como se tienen 30 imágenes por segundo y el tamaño del Tamaño de Paso<sup>1</sup> paso es 1, esto significa que la señal está muestreada a 30 Hz. Cuadro final: 448 Frame Times Tiempo de inicio (s): 0.000 s Si cuando muestreo señales el error en el tiempo es  $\epsilon = \frac{1}{f_{m}}$ , Imágenes por Segundo: 30,00 /s dt del Cuadro: 0,033 s Aceptar Cancelar para el caso del video el error en el tiempo será  $\epsilon = rac{1}{FPS}$ 

donde FPS es el número de cuadros (o de fotogramas) por segundo.

```
(ver apunte muestreo-de-señales.pdf)
```

 $\times$